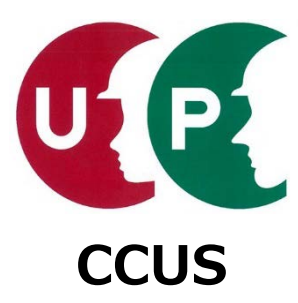

# 建設キャリアアップシステム インターネット代行申請 技能者情報登録

# 技能者

2019年8月5日 一般財団法人建設業振興基金 建設キャリアアップシステム事業本部

#### はじめに

このガイダンスは、代行申請事業者が技能者本人に代わり、インターネットを利用して、建 設キャリアアップシステムに技能者情報の登録申請する方法を説明するものです。

代行申請とは、技能者本人から同意を得た所属事業者、または元請事業者や上位下請事業者が、技能者本人に代わり、技能者情報登録申請を行うことです。

なお、本ガイダンスで説明するシステムへの技能者情報登録申請については、 『建設キャリアアップシステム「技能者情報登録申請書」の手引』に詳細を記しています。

手引は、建設キャリアアップシステムのホームページからダウンロードできます。合わせて ご確認ください。

技能者情報登録申請内容には、技能者本人では入力が難しい箇所などもあります。技能者の方々の負担軽減のため、所属事業者の皆さまには代行申請をご検討くださいますようお願いいたします。

対象: ①これからインターネット代行申請を行う事業者の皆さま ②既に事業者 I Dを取得済みの皆さま

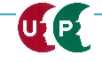

#### 事前準備

#### インターネット代行申請を開始する前に、必要書類をすべてご準備ください。

| 同意                                                                                                    | 書類                                                                                                    |
|----------------------------------------------------------------------------------------------------|----------------------------------------------------------------------------------------------------|
| 代行申請同意                                                                                                    | 書意                                                                                                    |
|                                                                                                    | - インターネット申請専用<br>青 <del>第2</del>                                                                                                    |
| 代行申請回意書 ※接線者本人の代行で申請する場合                                                                                                    | 和<br>取り扱い同意書<br>利用規約同意書                                                                                                    |
| ④代教書名 和 ター・・・・・・・・・・・・・・・・・・・・・・・・・・・・・・・・・・・                                                                                                    | <u> </u>                                                                                                    |
| ●       ●       ●       ●       ●       ●       ●       ●       ●       ●       ●       ●       ●       ●       ●       ●       ●       ●       ●       ●       ●       ●       ●       ●       ●       ●       ●       ●       ●       ●       ●       ●       ●       ●       ●       ●       ●       ●       ●       ●       ●       ●       ●       ●       ●       ●       ●       ●       ●       ●       ●       ●       ●       ●       ●       ●       ●       ●       ●       ●       ●       ●       ●       ●       ●       ●       ●       ●       ●       ●       ●       ●       ●       ●       ●       ●       ●       ●       ●       ●       ●       ●       ●       ●       ●       ●       ●       ●       ●       ●       ●       ●       ●       ●       ●       ●       ●       ●       ●       ●       ●       ●       ●       ●       ●       ●       ●       ●       ●       ●       ●       ●       ●       ●       ●       ●       ●       ●       ● | <page-header><section-header><section-header><section-header><section-header><section-header><section-header><section-header></section-header></section-header></section-header></section-header></section-header></section-header></section-header></page-header> |
| 建設キャリアス<br>ムホームページ<br>ロードし、必要<br>のうえ電子化し                                                                                                    | アップシステ<br>ジからダウン<br>要事項を記入<br>してください                                                                                                    |
|                                                                                                    |                                                                                                    |

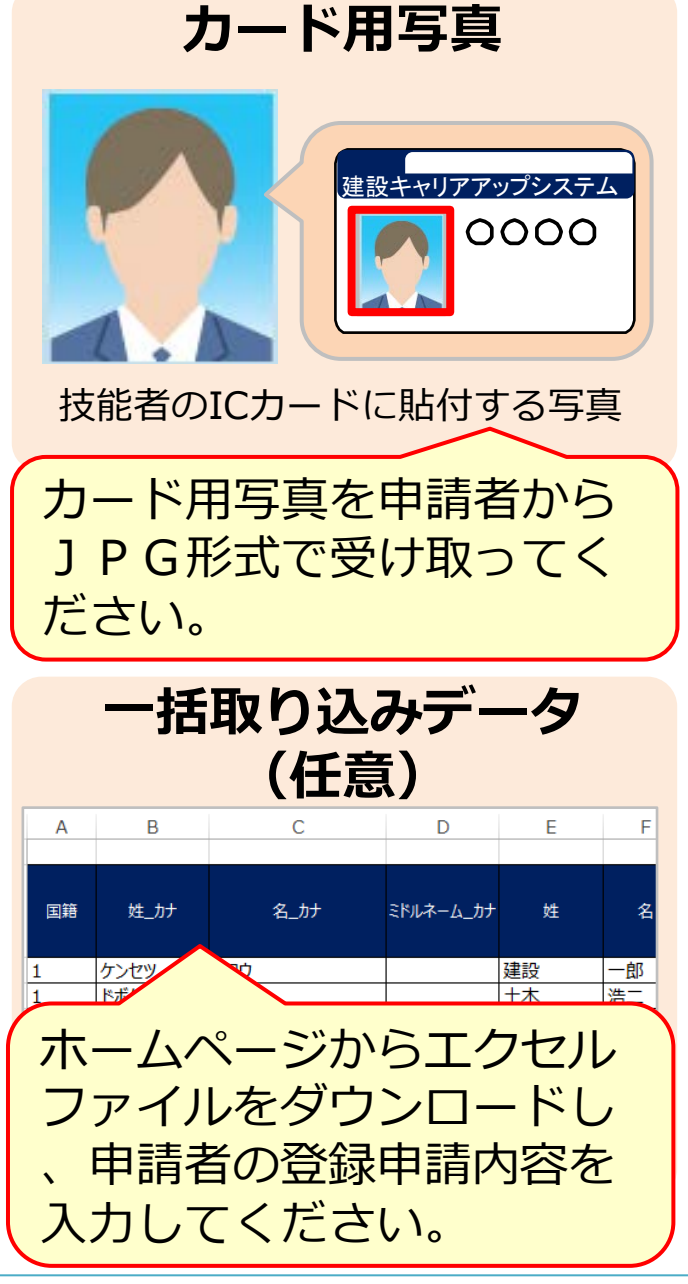

#### <カード用写真の注意点>

- デジタルカメラやスマートフォンで撮影 する場合、サイズが小さくなりすぎない よう、鮮明に撮影したものを提出してく ださい。
- 画像のサイズは294×378ピクセルにします。
- 画像アップロードの際にトリミング(画 像編集)ができます。

#### 適切な写真の例

- 6ヶ月以内に撮影したもの。
- 正面、無帽、無背景のもの。

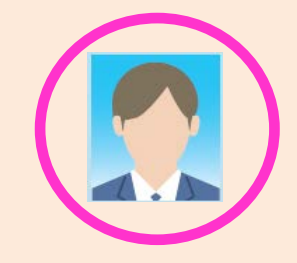

#### 不適切な写真の例

- 帽子やマスクを着用している。
- 顔に影ができている。
- サングラスや色付眼鏡をかけている。

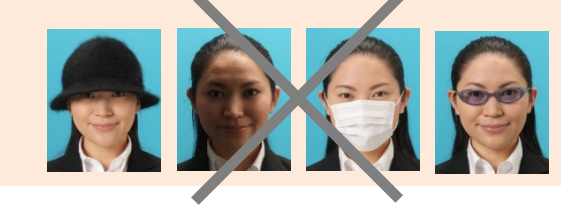

#### 事前準備

#### インターネット代行申請を開始する前に、必要書類をすべてご準備ください。

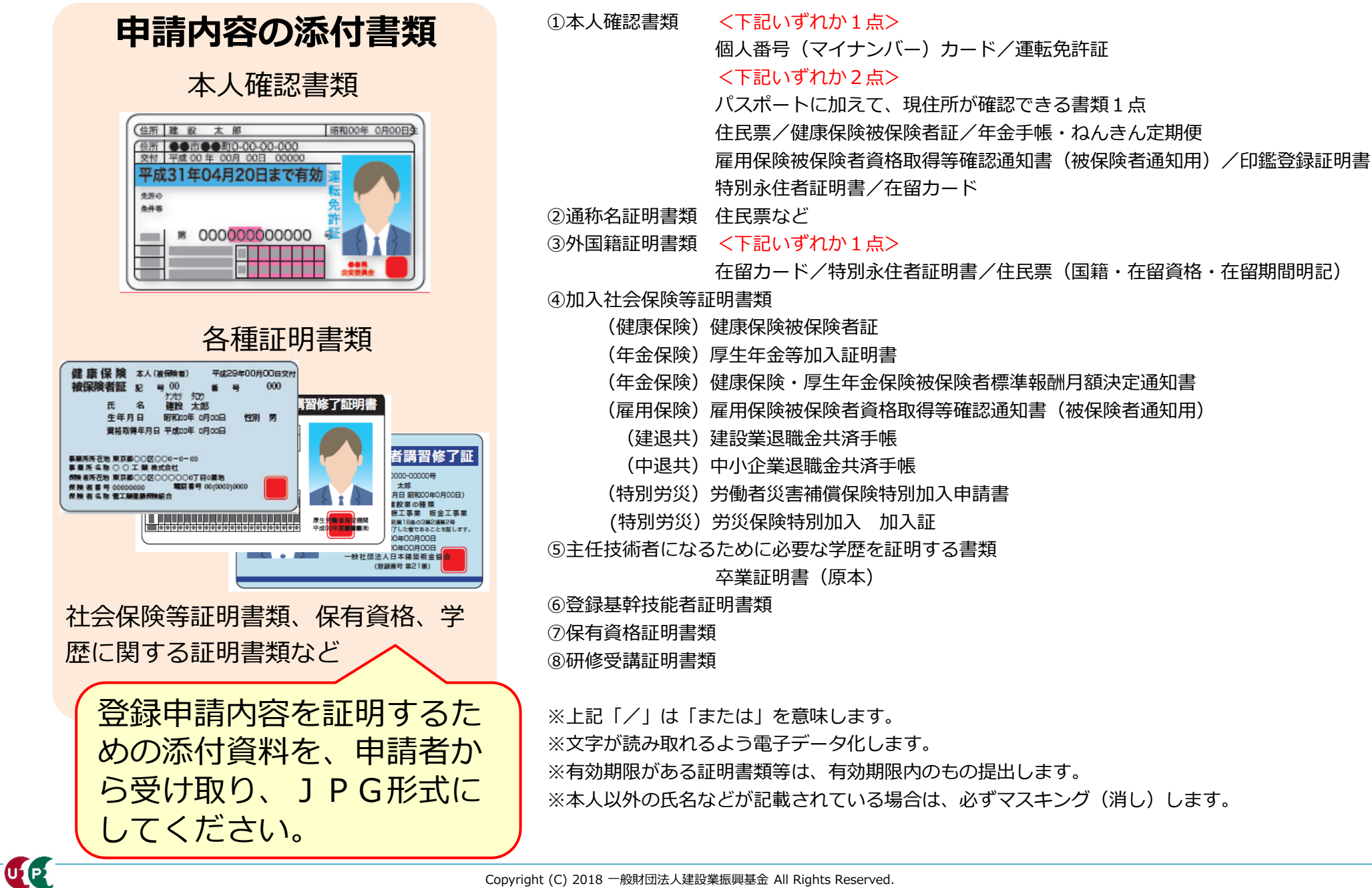

#### 参考:手引および登録申請書コード表について

「手引」は、技能者情報登録申請の各項目に関する注意点などを詳細に記した文書です。 「登録申請書コード表」は、登録内容のコード番号を選択する際の、コード一覧です。 これらの文書をあらかじめダウンロードして、手元に置くと、登録をスムーズに進めること ができます。

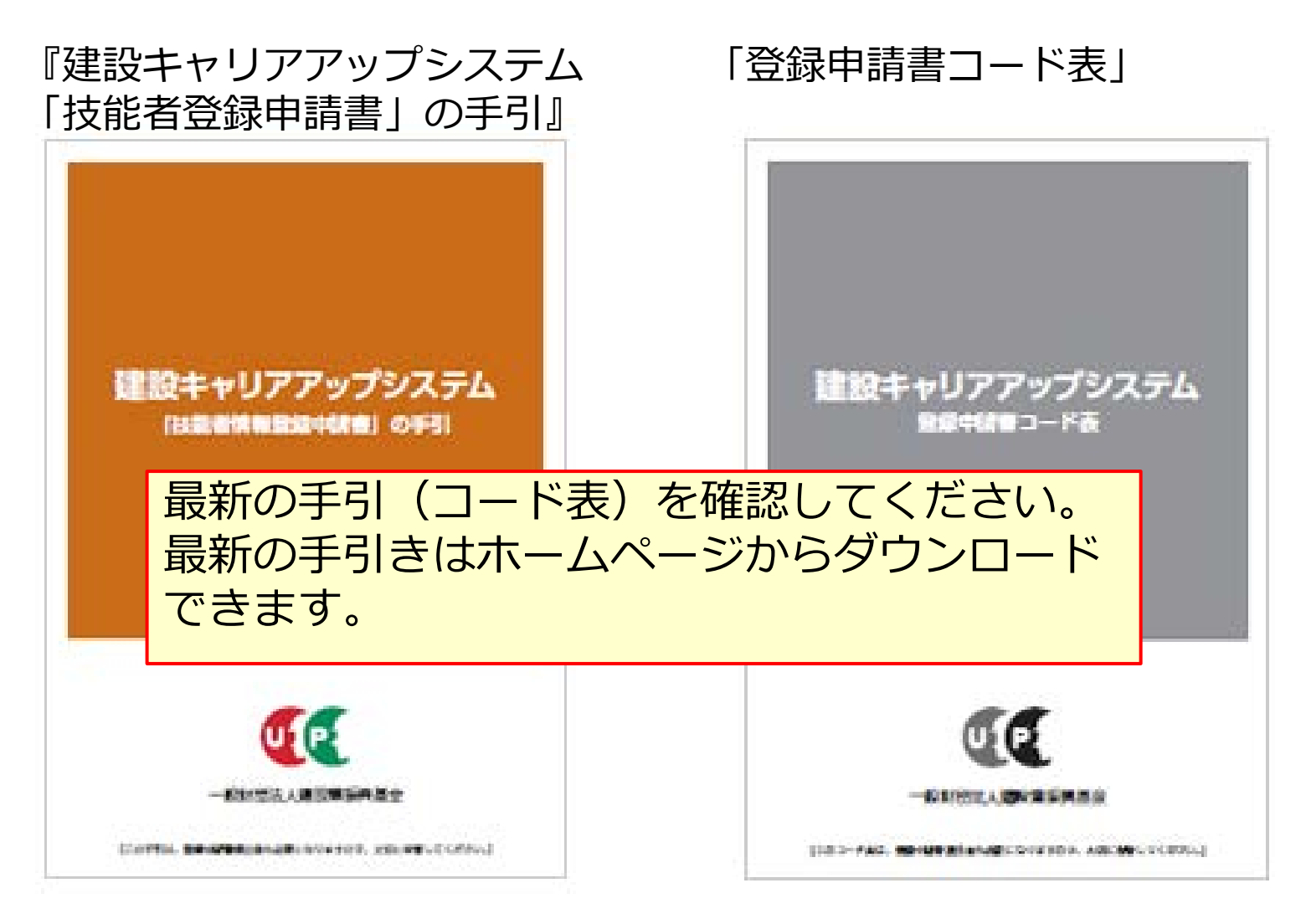

### 参考:手引および登録申請書コード表のダウンロード方法

「手引」および「登録申請書コード表」は、建設キャリアアップシステムのホームページより、 以下の手順でダウンロードできます。

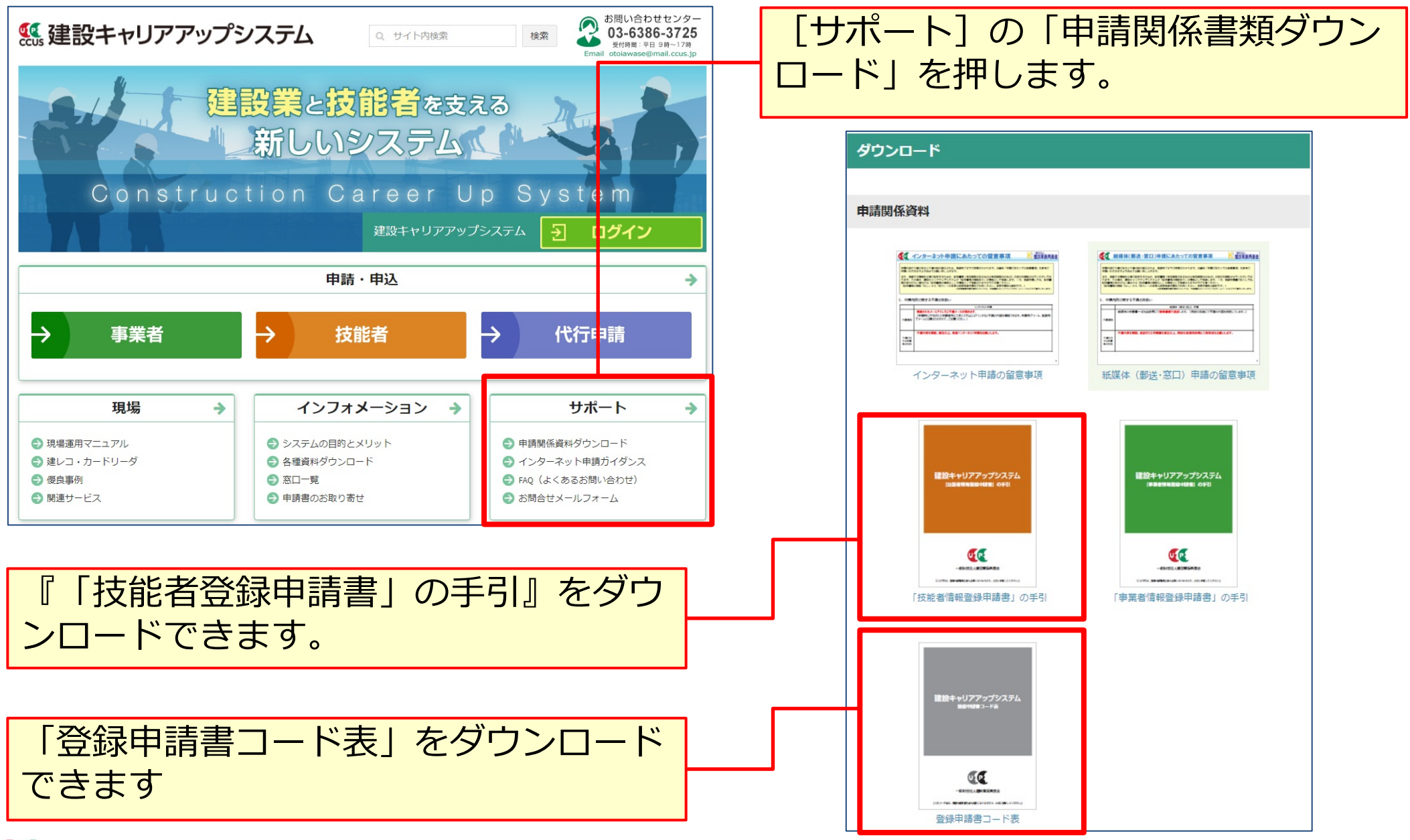

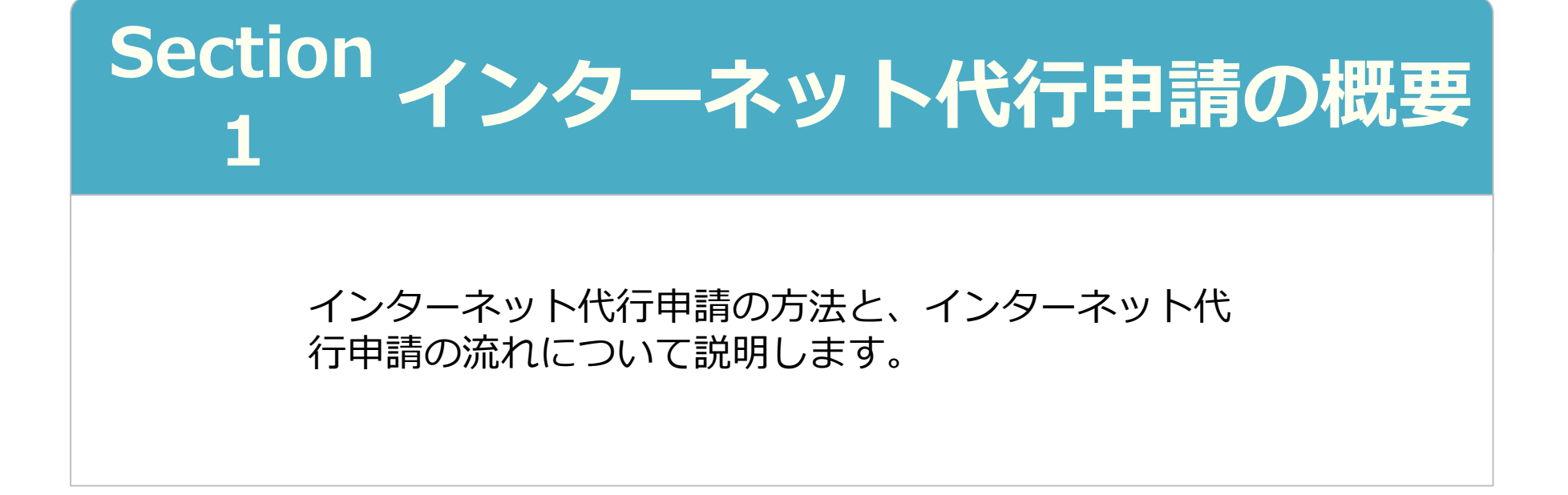

2019年8月5日 一般財団法人建設業振興基金 建設キャリアアップシステム事業本部

# 代行申請とは

代行申請とは、技能者本人から同意を得た所属事業者、または元請事業者や上位下請事業者 が技能者本人に代わり、システムへ技能者情報登録申請の手続きを行うことです。

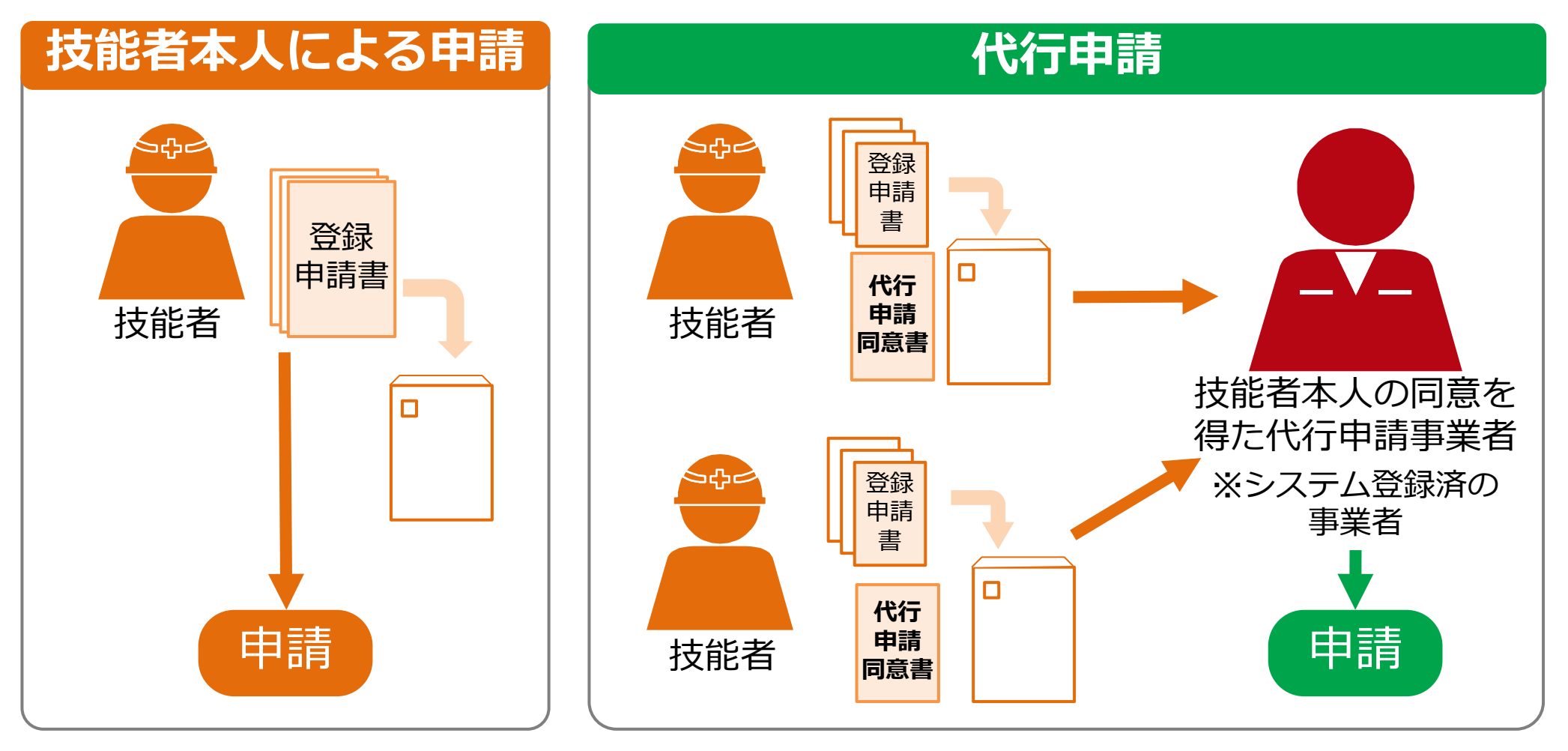

く 代行申請を行う事業者は、あらかじめ建設キャリアアップシステムに事業者登録 を完了し、事業者IDを取得済であることが前提となります。

# 代行申請とは

技能者が所属する事業者のほか元請事業者や、上位下請事業者などが代行申請を行うことが できます。技能者の代行申請が可能な利用者立場は「事業者責任者」と「代行登録担当者」 です。各階層管理者や現場管理者では、利用できませんので、ご注意ください。代行登録担 『現場運用マニュアル第3章』をご確認ください。 当者の設定方法は、

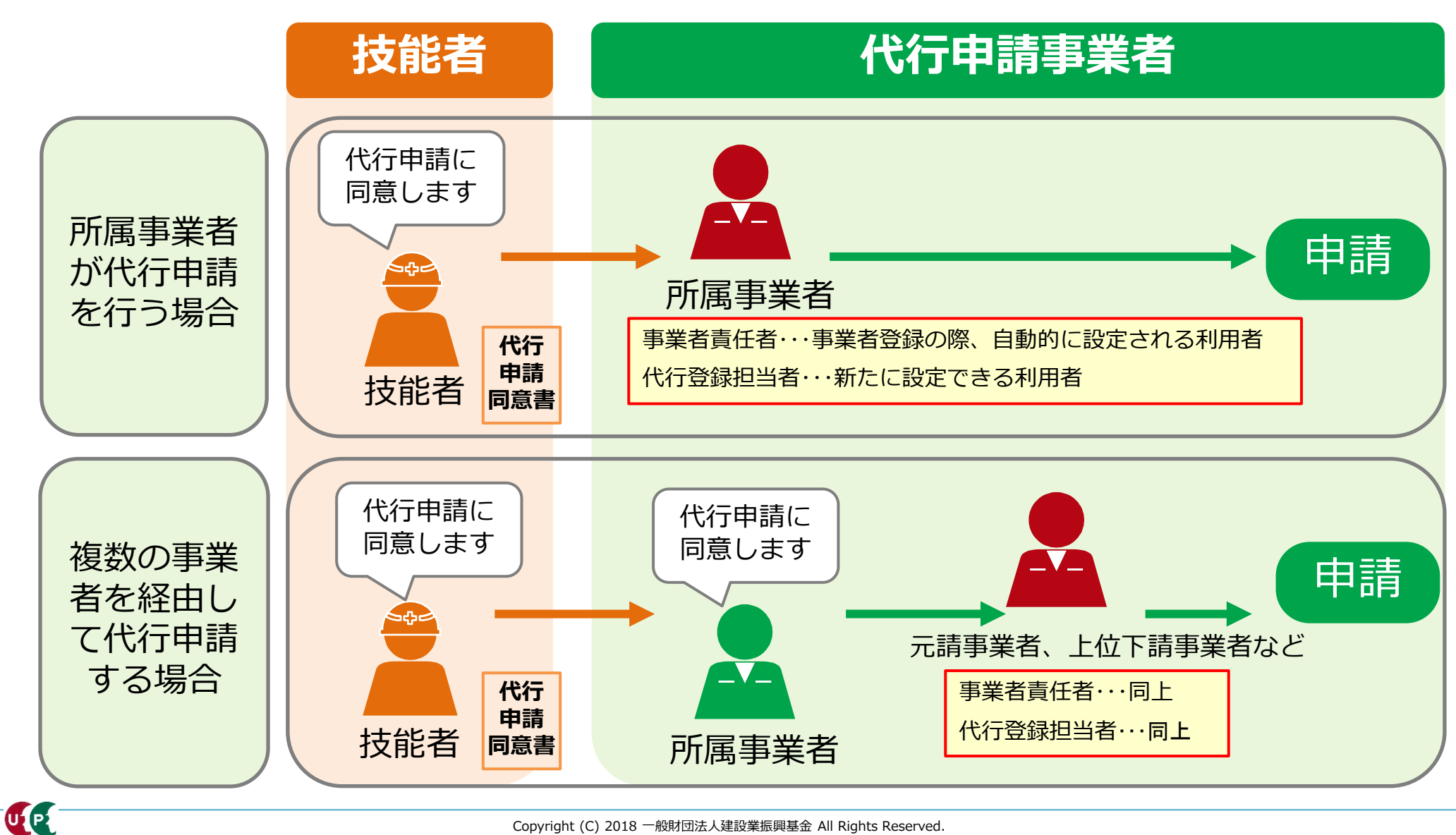

### 代行登録担当者とは

管理者IDの内、技能者や事業者の代行申請に特化した代行登録担当者を設定できます。

メニュー番号「810\_事業者管理」→「20\_組織ユーザ管理」をクリックし、利用者立場の内、 『代行登録担当者』を選択します。

詳細な登録方法は、『現場運用マニュアル第3章』をご確認ください。

| 0 事業者管理                    | Main ID          | 20102-201     |                                                                                                    | <b>和田平</b> 左                                   |                                                            |                    |            |                                              |                                          |                                             |                                |
|----------------------------|------------------|---------------|----------------------------------------------------------------------------------------------------|------------------------------------------------|------------------------------------------------------------|--------------------|------------|----------------------------------------------|------------------------------------------|---------------------------------------------|--------------------------------|
|                            | E理ID             | 利用者如          | E                                                                                                    | 利用者名                                           |                                                            |                    |            | 610_現場·契約                                    | <del>ا</del>                             | 権限情報                                        |                                |
|                            | 利用者ミドルネーム        | 利用考虑          | 朝鮮単化                                                                                                    | 利用者メールアドレス                                     |                                                            |                    | 620_施工体制登録 | ۴                                            | 利用者立場 🔉                                  | 操作権限 🐹                                      |                                |
|                            |                  |               |                                                                                                    |                                                |                                                            |                    |            | 710_代行申請                                     | ¢                                        | 事業者責任者<br>第一階層管理者                           | 事業者責任者権                        |
| _管理者10利用料                  |                  |               |                                                                                                    |                                                |                                                            |                    |            | 720_所属技能者確認                                  | <                                        | 第二階層管理者<br>第三階層管理者                          |                                |
| )_垷场利用科                    | Q検索 2 クリア トップ    | ~             |                                                                                                    |                                                |                                                            |                    |            | 810_事業者管理                                    |                                          | 現场管理者<br>代行登録担当者                            |                                |
|                            |                  |               |                                                                                                    |                                                |                                                            |                    |            | 10_組織管理                                      | an an an an an an an an an an an an an a | 第一階層                                        | 第二階層                           |
| 変更 〈                       | 検索明細             |               |                                                                                                    |                                                |                                                            |                    |            | 20_組織ユーザ管理                                   |                                          | 全て                                          | ✓ 全て                           |
| 開示設定 (                     |                  |               |                                                                                                    |                                                | 新規                                                         | 登録                 |            | 30_管理者ID利用料                                  |                                          |                                             |                                |
| 退会 《                       | 1件中 1-1件         |               |                                                                                                    |                                                |                                                            |                    |            | 40_現場利用料                                     | ŧ                                        | 利用者情報                                       |                                |
| 書類・                        | 利用者立場            |               | 操作権限                                                                                                    | 第一階層                                           | 第二階層                                                       | 第三                 |            | -<br>= = +++++2/□                            |                                          |                                             |                                |
|                            | 事業者責任者           | 事             | 事業者責任者権限                                                                                                    |                                                |                                                            |                    |            | 50_:音冰4天)元                                   | 3                                        | ミドルネームを入力する                                 |                                |
|                            |                  |               |                                                                                                    |                                                |                                                            |                    |            |                                              |                                          | OFF                                         |                                |
|                            |                  |               |                                                                                                    |                                                |                                                            |                    |            | 820_変更                                       | - <u>-</u> -                             |                                             |                                |
|                            |                  |               |                                                                                                    |                                                |                                                            |                    |            | 820_変更<br>830_開示設定                           |                                          | 利用者姓 🛛 🗖                                    | 利用者名 🐹                         |
| <u> </u>                   |                  |               | 510_閲覧                                                                                                    | ¢                                              |                                                            |                    | ]          | 820_変更<br>830_閒示設定                           | < <b>1</b>                               | 利用者姓 🜌                                      | 利用者名 🜌                         |
| 参考:                        |                  |               | 510_閲覧<br>710 代行申請                                                                                                    | c.<br>U                                        |                                                            |                    |            | 820 <i>変</i> 更<br>830.閒示設定<br>900.退会         |                                          | 利用者姓 250                                    | 利用者名 255                       |
| 参考:<br>代行登錄                | 泉担当者が利           |               | 510」閲覧<br>710」代行申請<br>10 同意書様式取得                                                                                                    | ¢<br>v                                         |                                                            |                    |            | 820 変更<br>830,開示設定<br>900,退会<br>安全書類         |                                          | 利用者姓 👧                                      | 利用者名 😿<br>利用者メールアド             |
| 参考:<br>代行登録<br>できろを        | 最担当者が利<br>たた由語のメ | 川用            | 510」閲覧<br>710」代行申請<br>10」同意書様式取得<br>20 技能者の新規代行                                                                                                    | <<br>~                                         |                                                            |                    |            | 820 <i>変</i> 更<br>830,閒示設定<br>900,退会<br>安全書類 |                                          | 利用者姓 2015<br>利用者電話番号 2015<br>就業願歴登録這些1007受取 | 利用者名 255<br>利用者メールアド□          |
| 参考 :<br>代行登録<br>できる作       | 最担当者が利<br>代行申請のメ | 」<br>川用<br>、二 | 510」閲覧<br>710」代行申請<br>10」同意書様式取得<br>20_技能者の新規代行                                                                                                    | T 40_                                          | 事業者の新規代                                                    | 行                  |            | 820 変更<br>830 閒示設定<br>900 退会<br>安全書類         |                                          | 利用者姓                                        | 利用者名 🐹<br>利用者メールアド             |
| 参考 :<br>代行登録<br>できるf<br>ユー | 録担当者が利<br>代行申請のメ | 」<br>川用<br>、二 | 510」閲覧<br>710」代行申請<br>10」同意書様式取得<br>20.技能者の新規代行<br>21.技能者の新規代行<br>請の修正                                                                                                    | 7<br>7 40<br>7申 41                             | 事業者の新規代<br>事業者の新規代                                         | 洐                  |            | 820 <i>変</i> 更<br>830]開示設定<br>900]退会<br>安全書類 |                                          | 利用者姓 🚿                                      | 利用者名 ▶≤<br>利用者メールアドレ           |
| 参考 :<br>代行登録<br>できるf<br>ユー | 最担当者が利<br>代行申請のメ | 」<br>川<br>二   | 510」閲覧<br>710」代行申請<br>10」同意書様式取得<br>20.技能者の新規代行<br>21.技能者の新規代行<br>請の修正<br>20. 14%本の本面供答                                                                                                    | 〒 40.<br>〒 41.<br>清伊 41.                       | 事業者の新規代<br>事業者の新規代<br>D修正                                  | 衍                  |            | 820 <i>変</i> 更<br>830,閒示設定<br>900,退会<br>安全書類 |                                          | 利用者姓 250<br>利用者電話番号 255<br>就業履歴登録通歌の交取<br>  | <b>利用者名 ≥≤</b><br>利用者メールアドし    |
| 参考 :<br>代行登録<br>できるf<br>ユー | 泉担当者が利<br>代行申請のメ | 」用<br>、二      | 510」閲覧<br>710」代行申請<br>10」同意書様式取得<br>20.技能者の新規代行<br>諸の修正<br>30.技能者の変更代行<br>請同意依頼                                                                                                    | 7 40<br>7申 41<br>7申 50                         | 事業者の新規代<br>事業者の新規代<br>2修正<br>事業者の変更代                       | 行                  |            | 820 <i>変</i> 更<br>830]開示設定<br>900]退会<br>安全書類 |                                          | 利用者姓                                        | <b>利用者名 ▶</b><br>利用者メールアドレ     |
| 参考 :<br>代行登録<br>できるf<br>ユー | 泉担当者が利<br>代行申請のメ | 」<br>川用<br>、二 | 510」閲覧<br>710」代行申請<br>10」同意書様式取得<br>20.技能者の新規代行<br>31.技能者の変更代行<br>請同意依頼<br>31.技能者の変更代行                                                                                                    | 7<br>7申 40_<br>7申 41_<br>7申 50_<br>7 51_<br>調約 | 事業者の新規代<br>事業者の新規代<br>D修正<br>事業者の変更代<br>D修正                | 行<br>衍申<br>衍       |            | 820 変更<br>830,開示設定<br>900 退会<br>安全書類         |                                          | 利用者姓 ● ● ● ● ● ● ● ● ● ● ● ● ● ● ● ● ● ● ●  | <b>利用者名</b><br>利用者メールアドL       |
| 参考 :<br>代行登録<br>できる作<br>ユー | 泉担当者が利<br>代行申請のメ | J用<br>、二      | 510」開覧         710」代行申請         10」同意書様式取得         20.技能者の新規代行         21.技能者の新規代行         30.技能者の変更代行         諸同意依頼         31.技能者の変更代行         32.技能者の変更代行         諸同意依頼         31.技能者の変更代行         諸の修正 | 7 40<br>7申 41<br>7申 50<br>7 51<br>7申 60<br>支打  | 事業者の新規代<br>事業者の新規代<br>事業者の変更代<br>事業者の変更代<br>少修正<br>事業者の代行申 | 約<br>行申<br>済<br>請の |            | 820 変更<br>830 閒示設定<br>900 退会<br>安全書類         |                                          | 利用者姓 ● ● ● ● ● ● ● ● ● ● ● ● ● ● ● ● ● ● ●  | 利用者名       ■         利用者メールアド[ |

### 代行申請の登録申請方法

代行申請による技能者情報の登録申請方法は、三つのパターンがあります。

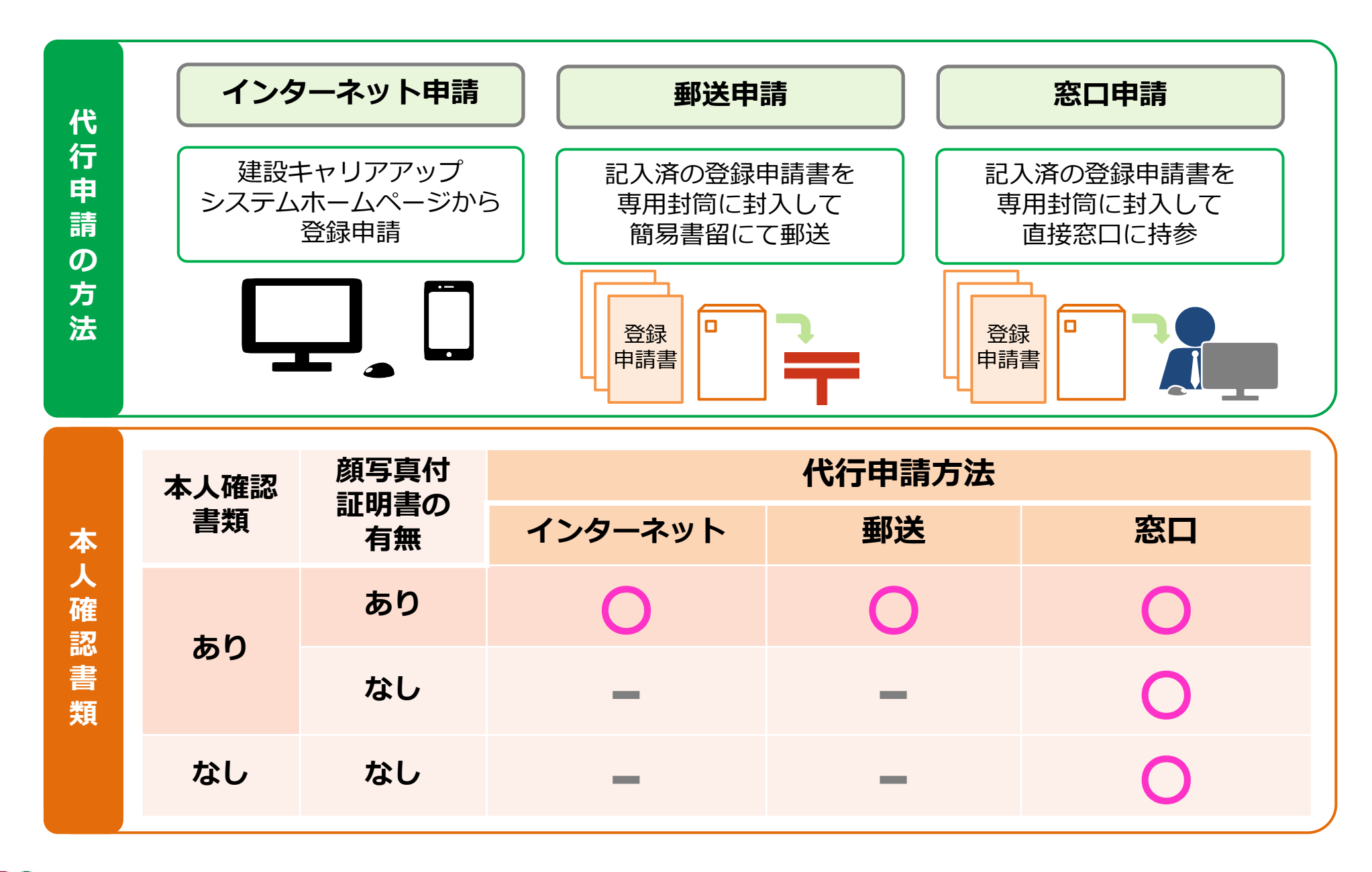

### 代行申請の登録申請方法

代行申請による技能者情報の登録申請方法は、三つのパターンがあります。

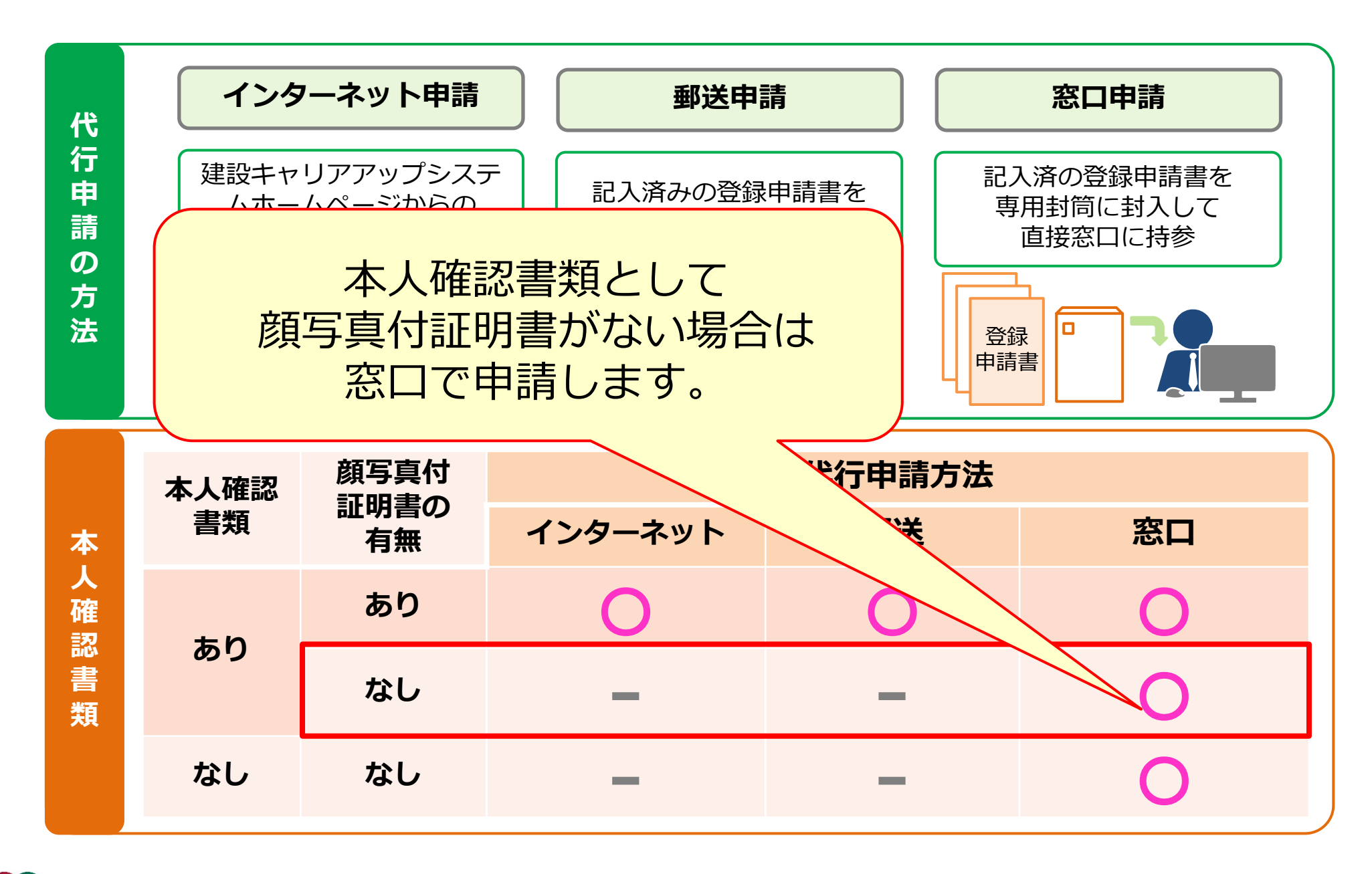

インターネット代行申請は、代行申請事業者が建設キャリアアップシステムホームページから 直接入力し、登録申請する方法です。

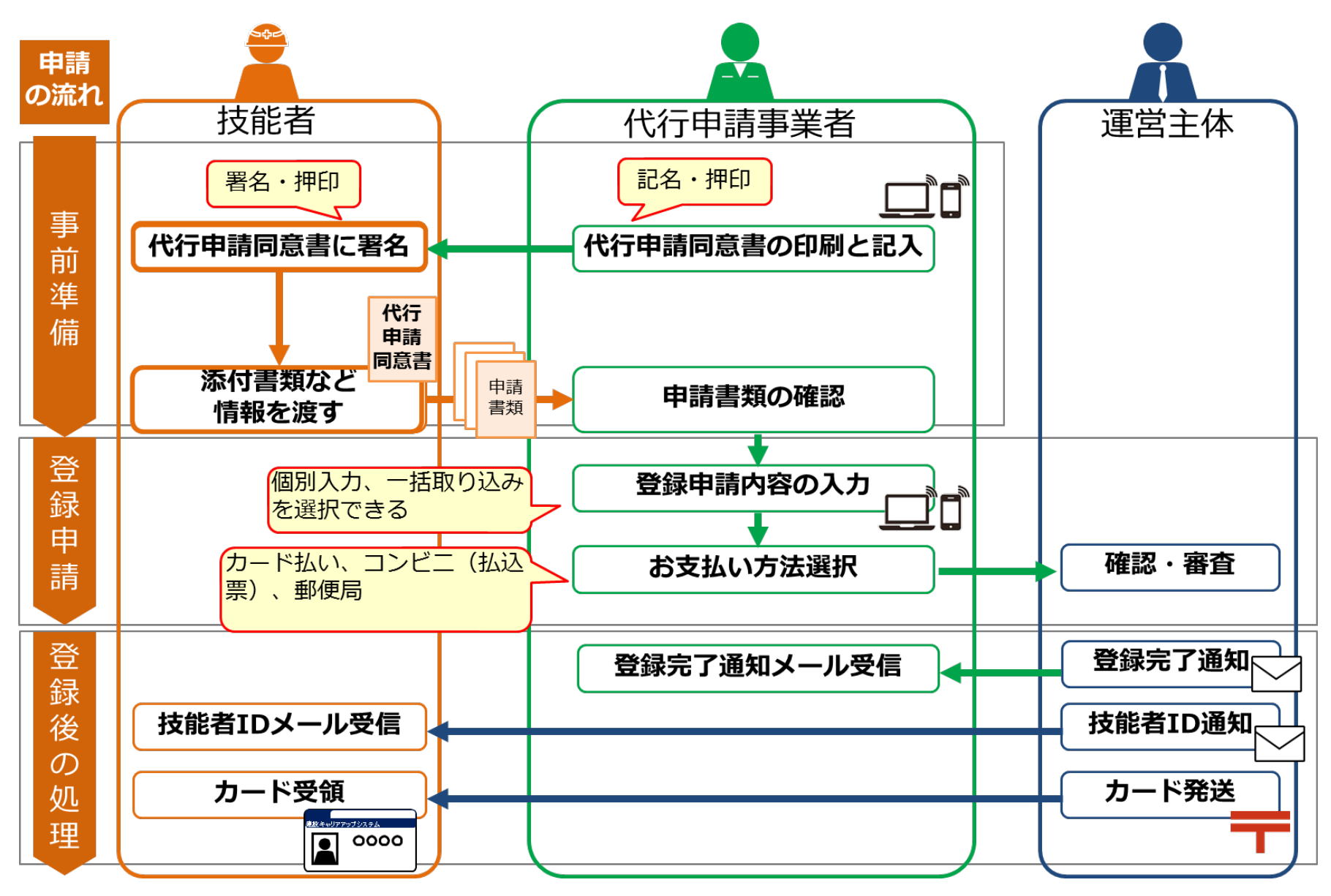

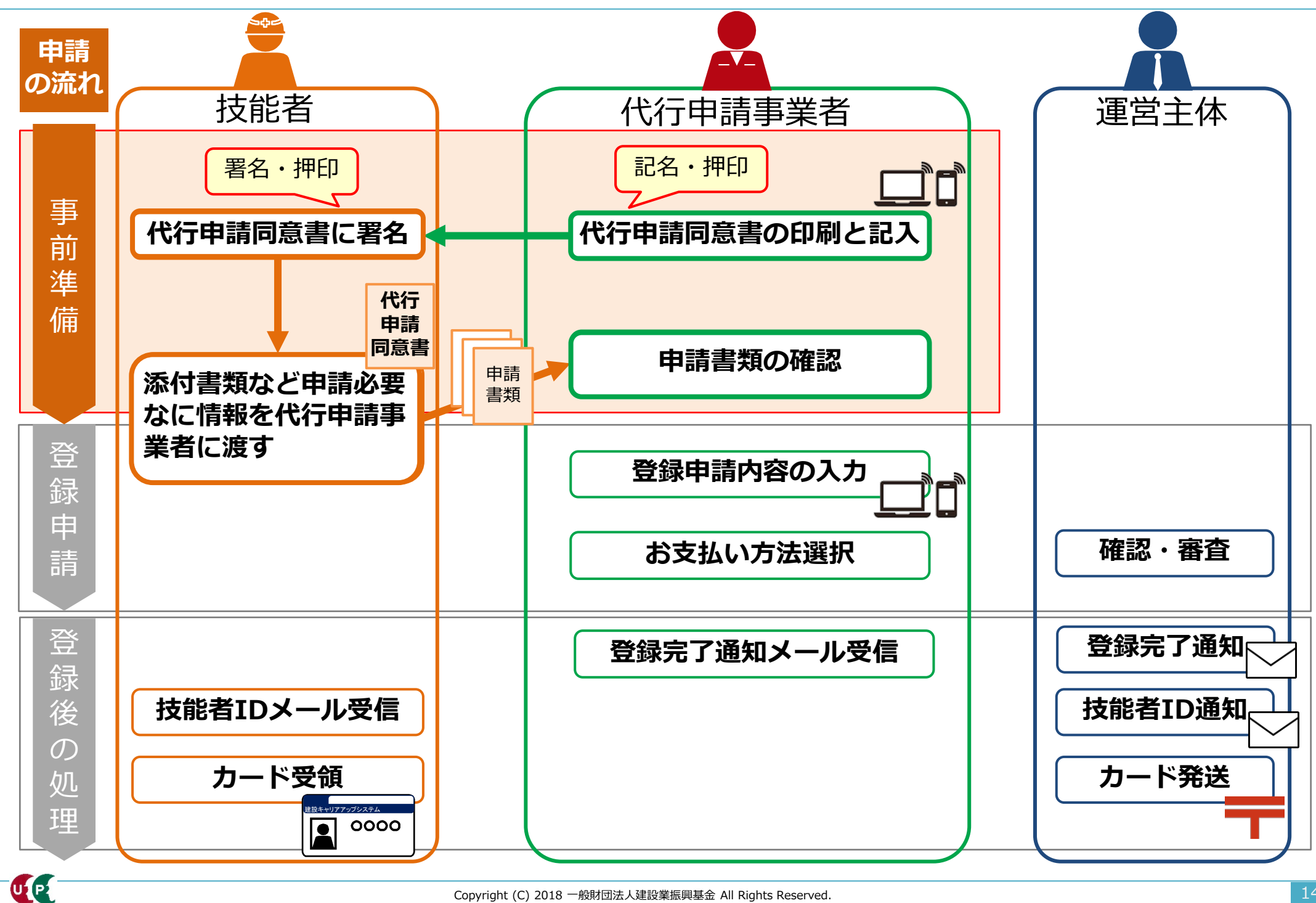

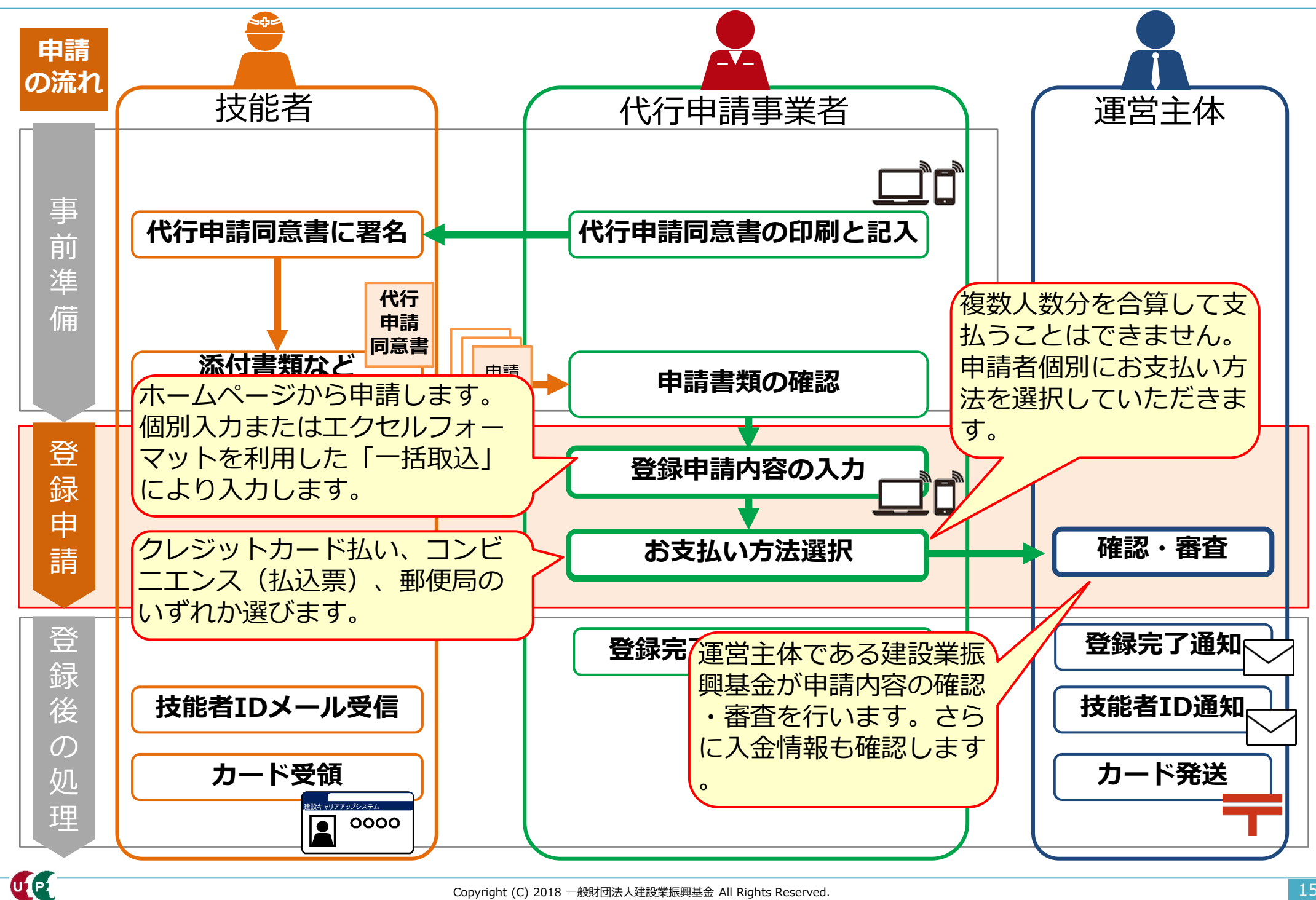

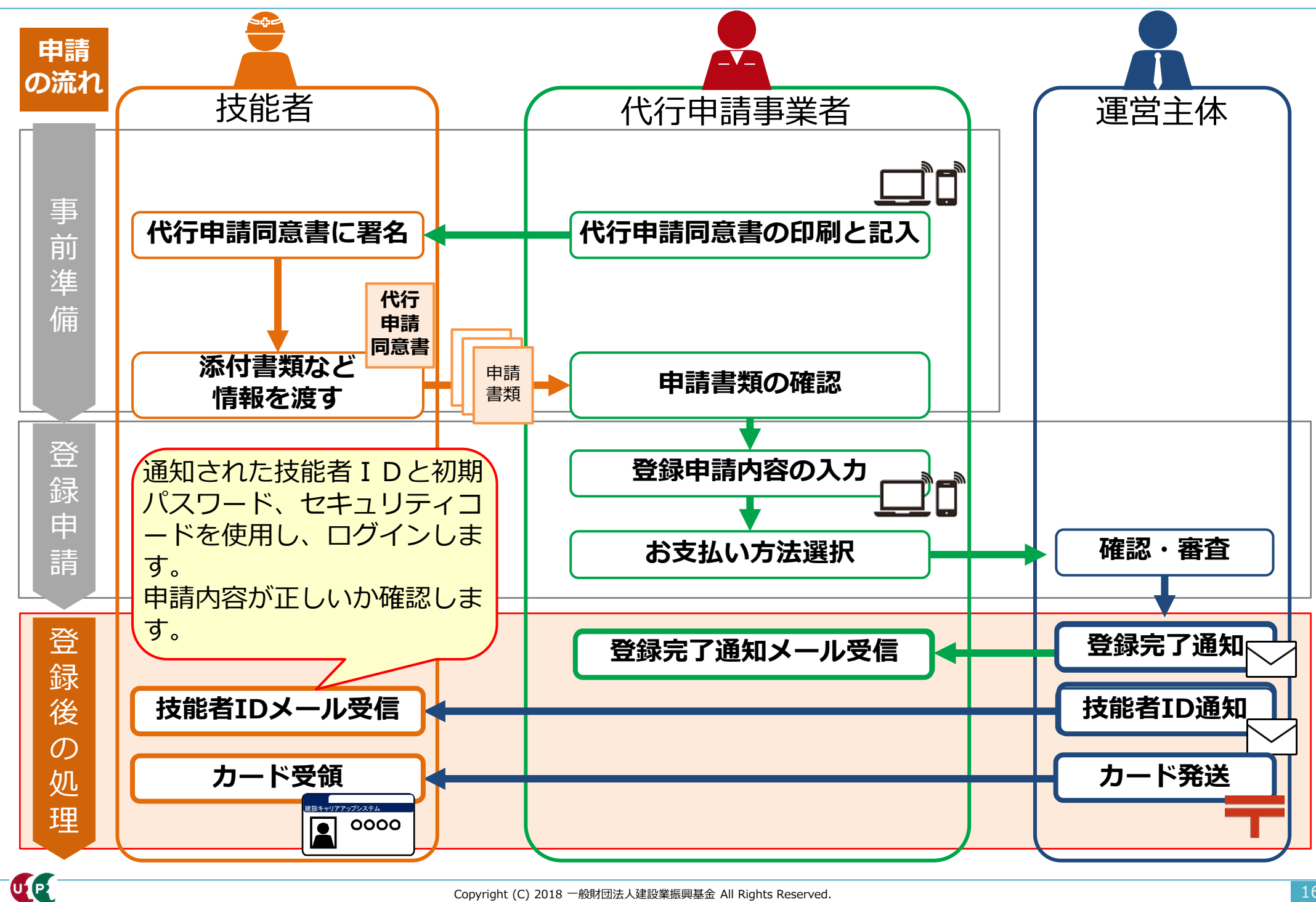